## ×

## **Consultar Operação Efetuada**

O objetivo desta funcionalidade é consultar as operações realizadas pelos usuários do GSAN. Ela pode ser acessada através do caminho: GSAN > Segurança > Transação > Consultar Operação Efetuada.

Feito isso, o sistema visualiza a tela de filtro abaixo:

| Para filtrar a(s) operação | (ões), informe os dados abaixo:    |  |
|----------------------------|------------------------------------|--|
| Funcionalidade:            | 823                                |  |
|                            | ATUALIZAR ACAO DE COBRANCA         |  |
| Operações:                 | ATUALIZAR ACAO DE COBRANCA         |  |
| lleuário                   | admin1                             |  |
| , out in the               | GSAN                               |  |
| Período de Realização:     | 17/10/2015 a 16/11/2015 dd/mm/aaaa |  |
| lorário de Realização:     | 16:20 a 16:25 hh:mm                |  |
| Jnidade de Negócio:        | UNID. DE RECEITA DE ASSU           |  |
| Pesquisar Por:             | IDENTIFICADOR                      |  |
| Linnard                    |                                    |  |

No campo Funcionalidade, informe o código da funcionalidade com, no máximo, 9 dígitos. Caso não

saiba, clique em 📴 para realizar uma pesquisa na base de dados do sistema.

Para efetuar a pesquisa com mais detalhes, preencha os campos **Usuário**, **Período de Realização**, **Horário de Realização** ou **Unidade de Negócio**. Caso não preencha nenhum campo, o sistema efetuará uma pesquisa sobre todas as operações efetuadas.

**Atenção**: o campo **Pesquisa por** já é acessado preenchido automaticamente com a sugestão de efetuar a pesquisa por matrícula de imóvel. Não é possível alterá-lo, salvo quando informado o campo **Funcionalidade**, como no caso da tela de filtro acima, onde para a funcionalidade ATUALIZAR ACAO DE COBRANCA é sugerida a opção de pesquisar por IDENTIFICADOR.

Feitas essas considerações, clique no botão Filtrar. O sistema acessa a próxima tela.

Last update: 31/08/2017 ajuda:seguranca:consultar\_operacao\_efetuada https://www.gsan.com.br/doku.php?id=ajuda:seguranca:consultar\_operacao\_efetuada&rev=1447707790 01:11

| Consultar Operação<br>Operações Realizadas : |                                     |               |                                                                           |                                          |  |
|----------------------------------------------|-------------------------------------|---------------|---------------------------------------------------------------------------|------------------------------------------|--|
| Data da<br>Realização                        | Nome da Operação                    | ldentificador | Outros dados                                                              | Usuário<br>que<br>Realizou a<br>Operação |  |
| 16/11/2015<br>11:08:22                       | ATUALIZAR GRUPO                     | 1             | Descricao: TECNOLOGIA<br>DA INFORMACAO                                    | gsan                                     |  |
| 13/11/2015<br>14:31:24                       | ATUALIZAR GRUPO                     | 1             | Descricao: TECNOLOGIA<br>DA INFORMACAO                                    | gsan                                     |  |
| 13/11/2015<br>14:20:14                       | ATUALIZAR GRUPO                     | 1             | Descricao: TECNOLOGIA<br>DA INFORMACAO                                    | gsan                                     |  |
| 13/11/2015<br>11:21:55                       | ATUALIZAR GRUPO                     | 1             | Descricao: TECNOLOGIA<br>DA INFORMACAO                                    | gsan                                     |  |
| 13/11/2015<br>11:15:30                       | ATUALIZAR GRUPO                     | <u>12</u>     | Descricao:<br>ADMINISTRATIVOS                                             | gsan                                     |  |
| 13/11/2015<br>11:09:43                       | ATUALIZAR GRUPO                     | <u>12</u>     | Descricao:<br>ADMINISTRATIVOS                                             | gsan                                     |  |
| 13/11/2015<br>10:11:20                       | ATUALIZAR GRUPO                     | 1             | Descricao: TECNOLOGIA<br>DA INFORMACAO                                    | gsan                                     |  |
| 13/11/2015<br>08:26:24                       | ATUALIZAR GRUPO                     | 1             | Descricao: TECNOLOGIA<br>DA INFORMACAO                                    | gsan                                     |  |
| 12/11/2015<br>12:26:08                       | EFETUAR CORTE DE LIGACAO<br>DE AGUA | 7206005       |                                                                           | EDUARDO<br>ROsa<br>BORGES                |  |
| 12/11/2015<br>12:26:07                       | ENCERRAR ORDEM SERVICO              | <u>534767</u> | Tipo de Servico:<br>DESLIGAMENTO DE<br>RAMAL DE AGUAA<br>PEDIDO/CONSUMIDO | EDUARDO<br>ROsa<br>BORGES                |  |
| Novo Eiltro   Vol                            | 1 <u>2345[7]</u>                    |               |                                                                           |                                          |  |
|                                              |                                     | Relat         | ório Resumido 🔻                                                           | 4                                        |  |

Clique agora sobre o número do campo Identificador para consultar detalhadamente os dados da operação:

|                                             | 10/11/20  | 15             |              |                    |           |                  |
|---------------------------------------------|-----------|----------------|--------------|--------------------|-----------|------------------|
| Jsuários:                                   | Nome      |                | Login        | T                  |           | ID               |
| nome                                        |           | admin          | ADMINIS      | TRADOR             | 127.0.0.1 |                  |
| Informações do item                         | analisado |                |              |                    | 1         |                  |
| ld Grupo                                    | ununsuuo  | 1              |              |                    |           |                  |
| Descricao                                   |           | TECNOLOGIA     | DA INFORMACA | 40                 |           |                  |
| nformações Analisa                          | das       |                |              |                    |           |                  |
| Campo                                       |           | Conteúdo       |              |                    |           | Data/Hora        |
|                                             |           | Anterior       |              | Atual              | A         | tualização       |
| seguranca.grupo (Altera                     | aCAo)     |                |              |                    |           |                  |
| Ultima Alteracad                            |           | 13/11/2015 14: | 31:24        | 16/11/2015 11:08:2 | 2 16/     | 11/2015 11:08:23 |
|                                             |           |                |              |                    |           |                  |
|                                             |           |                |              |                    |           |                  |
| seguranca.grupo (Altera<br>Ultima Alteracac | aCAo)     | 13/11/2015 14: | 31:24        | 16/11/2015 11:08:2 | 2 18/     | 11/2015 11       |

3/4

Depois de realizar sua consulta, clique no botão Voltar

Caso seja necessário, é possível imprimir um relatório das operações realizadas, clicando no ícone

depois de optar por um relatório resumido ou detalhado.

## **Preenchimento dos Campos**

| Campo                 | Preenchimento dos Campos                                                                                             |
|-----------------------|----------------------------------------------------------------------------------------------------|
| Funcionalidade        | Informe o código da funcionalidade com até 9 dígitos ou clique em 喀 e<br>efetue uma pesquisa no banco de dados.      |
| Operações             | Descrição por extenso da operação. Campo preenchido automaticamente, após preenchido o campo <b>Funcionalidade</b> . |
| Usuário               | Informe o usuário responsável pela operação ou clique em 🔍 e efetue<br>uma pesquisa no banco de dados.               |
| Período de Realização | Informe o período das operações, no formato DD/MM/AAAA.                                                              |
| Horário de Realização | Informe o horário das operações, no formato HH:MM.                                                                   |
| Unidade de Negócio    | Informe a unidade de negócio.                                                                                        |
| Pesquisar Por         | Campo preenchido automaticamente após o preenchimento do campo <b>Funcionalidade</b> .                               |

## Funcionalidade dos Botões

| Botão       | Descrição da Funcionalidade                                                                                                    |
|-------------|----------------------------------------------------------------------------------------------------|
| R           | Ao clicar neste botão, o sistema permite consultar um dado nas bases de dados.                                                                                                    |
| ۲           | Ao clicar neste botão, o sistema permite apagar o conteúdo do campo em exibição.                                                                                                    |
| <b></b>     | Ao clicar neste botão, o sistema imprime um relatório das operações realizadas,<br>visualizando a opção de escolher o formato e o tipo do relatório entre resumido ou<br>detalhado. |
| Filtrar     | Ao clicar neste botão, o sistema filtra as operações conforme os parâmetros de pesquisa informados.                                                                                 |
| Voltar      | Ao clicar neste botão, o sistema volta para a tela acessada anteriormente.                                                                                                    |
| Limpar      | Ao clicar neste botão, o sistema limpa todos os campos da tela.                                                                                                    |
| Novo Filtro | Ao clicar neste botão, o sistema retorna para a tela <b>Filtrar Operação</b> para uma nova<br>consulta.                                                                             |

Clique aqui para retornar ao Menu Principal do GSAN

Last

update: 31/08/2017 ajuda:seguranca:consultar\_operacao\_efetuada https://www.gsan.com.br/doku.php?id=ajuda:seguranca:consultar\_operacao\_efetuada&rev=1447707790 01:11

From:

https://www.gsan.com.br/ - Base de Conhecimento de Gestão Comercial de Saneamento

Permanent link: https://www.gsan.com.br/doku.php?id=ajuda:seguranca:consultar\_operacao\_efetuada&rev=1447707790

Last update: 31/08/2017 01:11

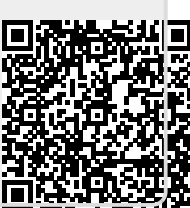